## 登入說明

→進入臺南一中首頁,往下瀏覽,點選校務行政系統

- →進入系統,點選1家長 身分
- →請先看說明2的登入資訊
- →3鍵入帳號、密碼,登入系統

(若無法登入,請寄信至註冊組信箱 reges@gm.tnfsh.tn.edu.tw)

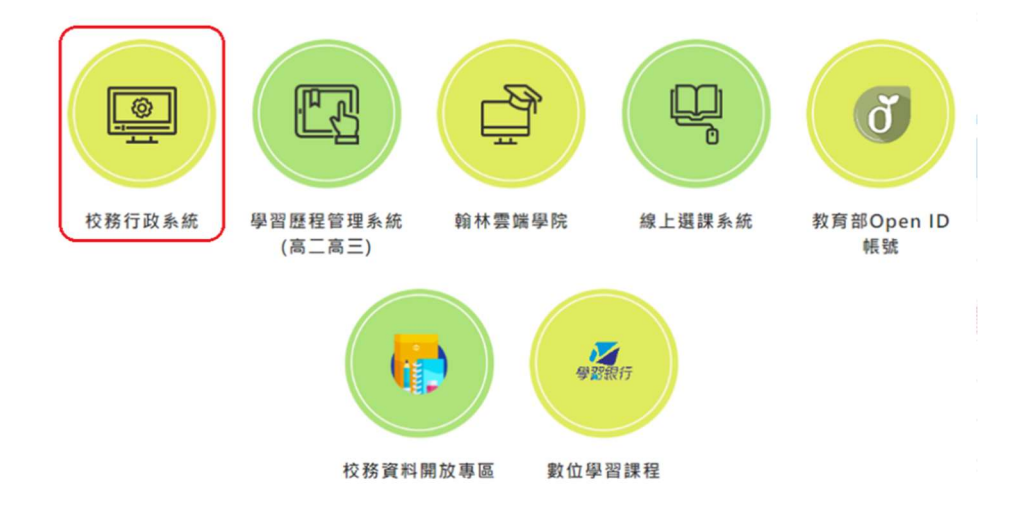

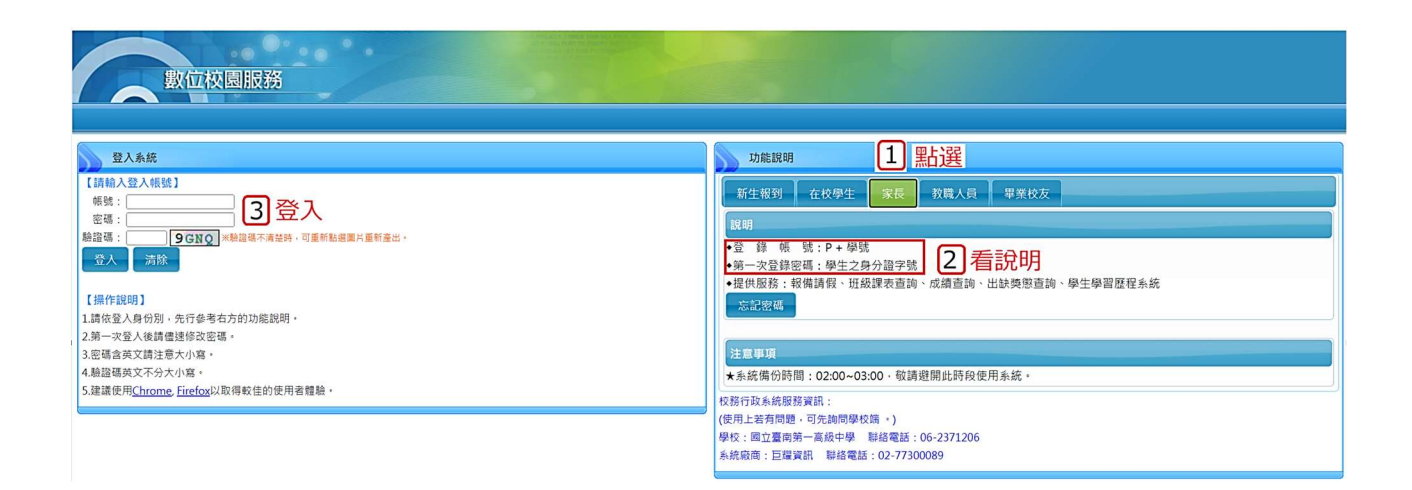

## 成績查詢系統說明

→點選1學生線上

→點選 +01各項查詢

→點選2查詢個人成績(此時畫面右方會自動帶出多項資料)

→點選3欲查詢的學期成績(點選成功欄位會反黃,畫面會自動帶出當學期各次考試項目)

→點選4 欲查詢的考試項目(點選成功欄位會反黃,畫面會自動帶出各項科目成績)

|                                                                                                    | ● 重整選單 ● 登出 登入者:黄                                                                                                    |                                                                                                    |                                                                 |                                      |                                                   | -                                 |                                   |                            |            |          |
|----------------------------------------------------------------------------------------------------|----------------------------------------------------------------------------------------------------|----------------------------------------------------------------------------------------------------|-----------------------------------------------------------------|--------------------------------------|---------------------------------------------------|-----------------------------------|-----------------------------------|----------------------------|------------|----------|
| ▼學生線上                                                                                                    | 首頁 查詢個人成績 👗                                                                                                    |                                                                                                    |                                                                 |                                      |                                                   |                                   |                                   |                            |            |          |
| <ul> <li>◆ 01名項查詢</li> <li>查詢個人成績</li> <li>理內考類組組距一覽表(學生)</li> <li>查詢個人請假及缺疇資料</li> <li>查詢個人类影紀錄</li> <li>查詢個人生活表現</li> <li>學生查詢德行評量</li> <li>學生查詢德行評量</li> <li>學生查詢應年幹部與社團經歷</li> <li>高中108課綱學生畢業條件檢核表</li> <li>技高108課綱學生畢業條件檢核表</li> </ul> | 學期         ○           學年         學期         班級         座號           111         1011         ■           111         1011         ■           111         1         1011         ■           111         1         1011         ■           111         2         1■         ■           112         1         20         ■           3         3         ■         ■           損作範明:         1. (左上方「學期」視窗)請點選欲額         雪成績的學年期,點選後該列會有額 | 單次分項成績         多次分           請點選款觀看成績的分         助處的「學期成績」並           要查詢學期成績,請點選         「學期成績」           112學年第1學期 分頃         代號           代號         分項名稱           1         平常成績           2         第一次定期考查           3         第二次定期考查 | 項成績 科<br>項<br>非學業總成<br>非學業總成<br>非<br>子<br>方<br>的<br>第<br>3<br>個 | 日學期成績<br>「,若<br>頁籤<br>成績<br>第一<br>總: | 歴年學業成績<br>公布日期: [112,<br>公佈日期若為空<br>次定期考查<br>分 平均 | 學年成績<br>/10/11<br>百則表示教務處<br>不及格數 | 領域累積學分數<br>國尚未設定 , 講洽割<br>班級名次 班級 | 108課網畢業學分<br>務處<br>人數 類組名次 | 類組人數       | 0        |
| + 02綜合資料                                                                                                    | <ul> <li>它。</li> <li>2.(右方成績種類視窗)請點選欲觀看</li> </ul>                                                                                                    | 4 期末定期考查                                                                                                    | •                                                               |                                      |                                                   |                                   |                                   |                            |            |          |
| + 03選課作業                                                                                                    | 成績種類的貝鐵。                                                                                                    | 第一次定期考查                                                                                                    |                                                                 |                                      |                                                   |                                   |                                   |                            | _          |          |
| + 06升學進路                                                                                                    |                                                                                                    | 科目                                                                                                    | 成績 學分                                                           | } 班平坞 助                              | 王前標 及格比 標                                         | 標準差 是否缺考                          | 100 ~ 94 ~9 8                     | 9~8 84~8 79~7              | 74 ~7 69 ~ | -6 64 ~6 |
| + 06報備請假                                                                                                    |                                                                                                    | 國語文<br>                                                                                                    | 4.0                                                             |                                      |                                                   | 合                                 |                                   |                            |            | _        |
|                                                                                                    |                                                                                                    | 歴史 休日                                                                                                    | 家里片建谷                                                           | ↓ 此處                                 | 會帶出名                                              | 5.<br>面科目 F                       | <b></b> 龙績                        |                            |            |          |
|                                                                                                    |                                                                                                    | 公民與社會                                                                                                    | 2.0                                                             |                                      |                                                   | <b>不</b>                          | 201152                            |                            |            | _        |
|                                                                                                    |                                                                                                    | 物理                                                                                                    | 1.0                                                             | 0                                    |                                                   | 否                                 |                                   |                            |            |          |
|                                                                                                    |                                                                                                    | 生物                                                                                                    | 2.0                                                             | 0                                    |                                                   | 否                                 |                                   |                            |            |          |
|                                                                                                    | 4                                                                                                    |                                                                                                    |                                                                 |                                      |                                                   |                                   |                                   |                            |            |          |